## SERVIZIO BILBIOTECARIO NAZIONALE

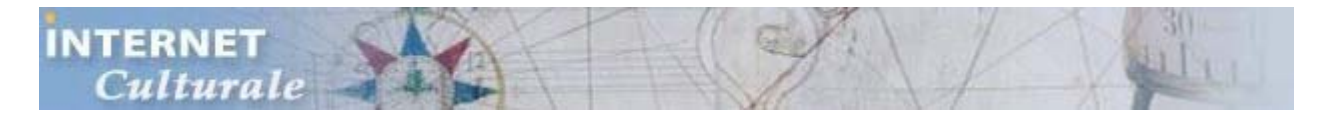

#### http://www.internetculturale.it/

# RICERCA BIBLIOGRAFICA

Accesso al Servizio Bibliotecario Nazionale, ai cataloghi stranieri, ai cataloghi storici e a quelli specialistici.

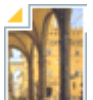

#### RICERCA CONTENUTI DIGITALI

Ricerca e visualizzazione diretta dei contenuti digitalizzati provenienti dal patrimonio culturale di biblioteche e istituzioni italiane.

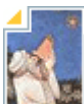

#### RICERCA COLLEZIONI DIGITALI

Ricerca guidata all'interno dei fondi digitalizzati di biblioteche, archivi e altre istituzioni culturali in Italia.

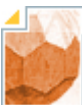

#### PERCORSI CULTURALI

Mostre virtuali, ipertesti, itinerari turistico-culturali e percorsi 3D propongono un viaggio tra testi, immagini, personaggi e luoghi della

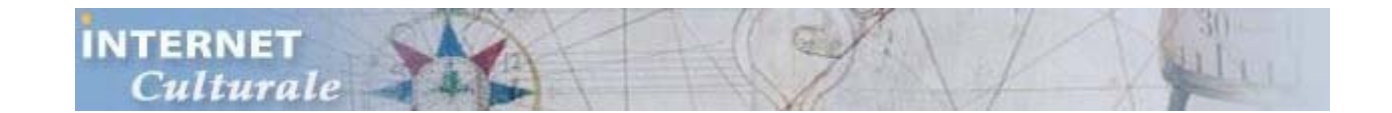

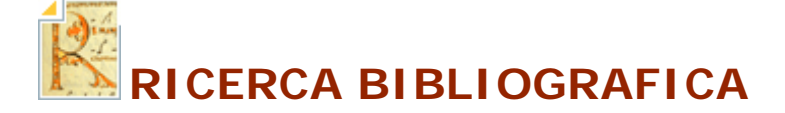

http://www.internetculturale.it/moduli/opac/opac.jsp

#### **Ricerca bibliografica**

La voce di menu "Ricerca bibliografica" consente di accedere ai moduli <u>Catalogo SBN</u>, <u>Cataloghi storici</u>, <u>Cataloghi speciali</u>, <u>Altri cataloghi</u>

Il Catalogo SBN è il catalogo collettivo delle biblioteche della rete SBN.

Il Servizio Bibliotecario Nazionale (SBN) è la rete delle biblioteche italiane - promossa dal

MBAC, dalle Regioni e dalle Università - finalizzata all'erogazione di servizi agli utenti, cui aderiscono oltre 2900 biblioteche statali, di enti locali, universitarie, di istituzioni pubbliche e private operanti in diversi settori disciplinari.

II catalogo SBN contiene:

- descrizioni di documenti acquisiti dalle biblioteche SBN a partire dagli anni '90 o dalla entrata delle singole biblioteche in SBN
- descrizioni recuperate dai cataloghi cartacei antecedenti agli anni '90

Tramite il Catalogo SBN è possibile:

- identificare i documenti di interesse
- individuare le biblioteche che possiedono tali documenti ed eventualmente accedere alla scheda anagrafica della singola biblioteca.
- accedere ai cataloghi locali per informazioni aggiuntive sulla disponibilità del documento
- sapere se di quel documento esiste una copia digitale
- accedere al servizio in linea di prestito o riproduzione dei documenti di interesse se la biblioteca partecipa al servizio ILL SBN

Per effettuare una ricerca di singole tipologie di documenti è, possibile accedere, attraverso canali specifici, a sottoinsiemi del catalogo SBN (*Ricerche tematiche*) relative a:

- <u>Libro moderno</u> (pubblicazioni monografiche a partire dal 1831 e periodiche senza limiti di data)
- Libro antico (pubblicazioni monografiche dal XV secolo fino al 1830)
- <u>Musica</u> (musica manoscritta, musica a stampa e libretti per musica)
- <u>Grafica</u> (ricerca non è ancora disponibile)
- <u>Cartografia</u> (ricerca non è ancora disponibile)

La collezione <u>Cataloghi storici</u> consente di effettuare ricerche su circa 200 cataloghi storici digitalizzati di biblioteche pubbliche italiane, per un totale di oltre 6 milioni di immagini. La raccolta comprende cataloghi a volume e a schede di diversa tipologia (alfabetici per autori e titoli, topografici, sistematici, misti). Oltre a molti cataloghi generali, nella collezione sono presenti cataloghi di materiali speciali (manoscritti, carte geografiche, stampe, musica scritta) e di singoli fondi o raccolte.

I Cataloghi speciali comprendono:

- Censimento delle edizioni italiane del XVI secolo (Edit16)
- Bibliografia dei manoscritti in alfabeto latino conservati in Italia (BibMan)
- Censimento dei manoscritti delle biblioteche italiane (Manus)
- Progetto di censimento, descrizione e riproduzione digitale dei palinsesti greci (<u>Rinascimento virtuale</u>).

Il modulo <u>Altri cataloghi</u> raggruppa alcuni cataloghi italiani e stranieri predefiniti, ai quali l'utente può aggiungerne altri, a condizione che siano conformi allo standard internazionale Z39.50. La ricerca può essere effettuata *simultaneamente* su più cataloghi. È anche possibile, come per il catalogo SBN, usufruire di servizi connessi con la ricerca.

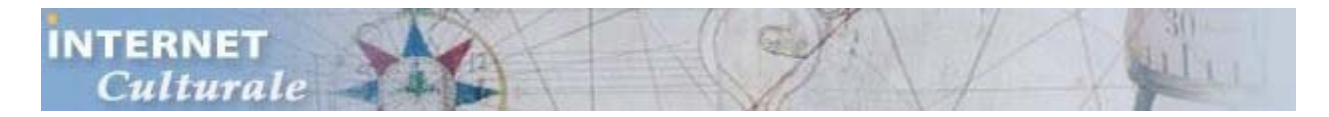

### La ricerca nel catalogo SBN

#### **Ricerca base**

Il principale strumento di ricerca bibliografica messo a disposizione dal portale è la ricerca base nel Catalogo dell'Indice SBN. Essa offre tre distinti <u>canali di ricerca</u>:

- Titolo
- Autore
- Soggetto

#### e un <u>filtro</u>:

• Anno di pubblicazione utilizzabile solo in combinazione con almeno uno dei canali.

I risultati della ricerca comprendono le notizie che verificano tutti i criteri impostati.

Le funzioni disponibili in questa pagina sono:

Annulla

Cancella il contenuto di tutti i campi della maschera.

- Avvia la ricerca Effettua la ricerca nella base dati. Oltre che tramite il mouse, questa funzione si attiva anche attraverso la tastiera, agendo sul tasto Invio.
- Lista
  Questa funzione ha lo scopo di aiutare l'utente a compilare il relativo campo. Per i
  dettagli si può consultare la pagina Lista.

#### Il carattere di troncamento usato in SBN è '\*'.

#### **Ricerca semplice**

La ricerca semplice è uno strumento utile nei casi in cui non si ha un'idea chiara dei <u>canali</u> attraverso i quali effettuare una ricerca. Infatti la relativa maschera è costituita da un singolo campo di testo, e il <u>termine</u> in esso inserito è associato **a tutti** i seguenti canali:

- Autore
- Titolo
- Soggetto

I <u>criteri</u> dati da queste associazioni sono poi combinati con <u>l'operatore logico</u> "o".

Inoltre, per il termine inserito si assume, per tutti e tre i criteri, la struttura "tutte le parole".

La ricerca viene dunque effettuata usando implicitamente un **criterio composto** che si può descrivere sinteticamente come segue:

(titolo = "tutte le parole del termine") o (autore = "tutte le parole del termine") o (soggetto = "tutte le parole del termine")

I risultati della ricerca comprendono tutte le notizie che verificano tale criterio.

Questo tipo di ricerca può risultare piuttosto *rumorosa*, nel senso che può generare molti risultati incongruenti con l'obiettivo della ricerca. Tuttavia, d'altra parte, può produrre risultati interessanti altrimenti difficilmente individuabili.

#### Il carattere di troncamento usato in SBN è '\*'.

#### Ricerca avanzata

La ricerca avanzata nel Catalogo SBN consente agli utenti più esperti di ottenere risultati molto precisi.

Nella relativa maschera si può impostare un <u>criterio di ricerca composto</u> combinando, tramite <u>operatori logici</u>, da uno a tre criteri elementari. Per ciascun criterio sono disponibili:

- un menù a tendina dal quale selezionare un canale di ricerca
- un campo di testo in cui inserire un termine da cercare nel canale selezionato
- un menù a tendina dal quale selezionare la struttura del termine inserito
- un menù a tendina dal quale selezionare un operatore logico con cui combinare il criterio con quello successivo (solo per i primi due criteri)

**N.B.:** per la <u>struttura</u> **Frase esatta**, anche le <u>stop word</u> sono significative.

Oltre ai singoli criteri, l'utente può impostare una serie di filtri, e in particolare:

- Anno di pubblicazione
- Livello bibliografico (Monografia, Periodico...)
- Tipo di documento (Testo a stampa, Manoscritto, Documento cartografico...)
- Paese di pubblicazione
- Lingua di pubblicazione
- Data di aggiornamento

#### Il carattere di troncamento usato in SBN è '\*'